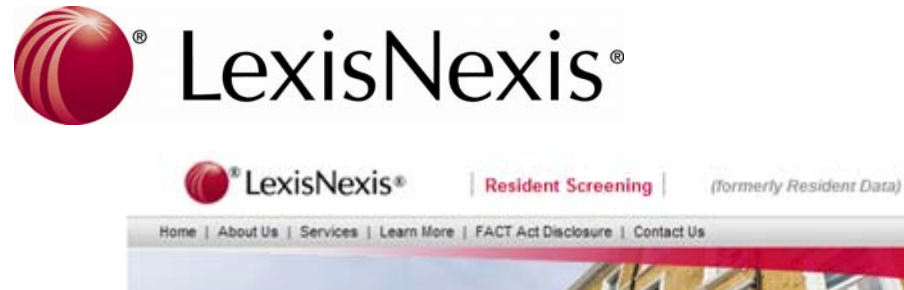

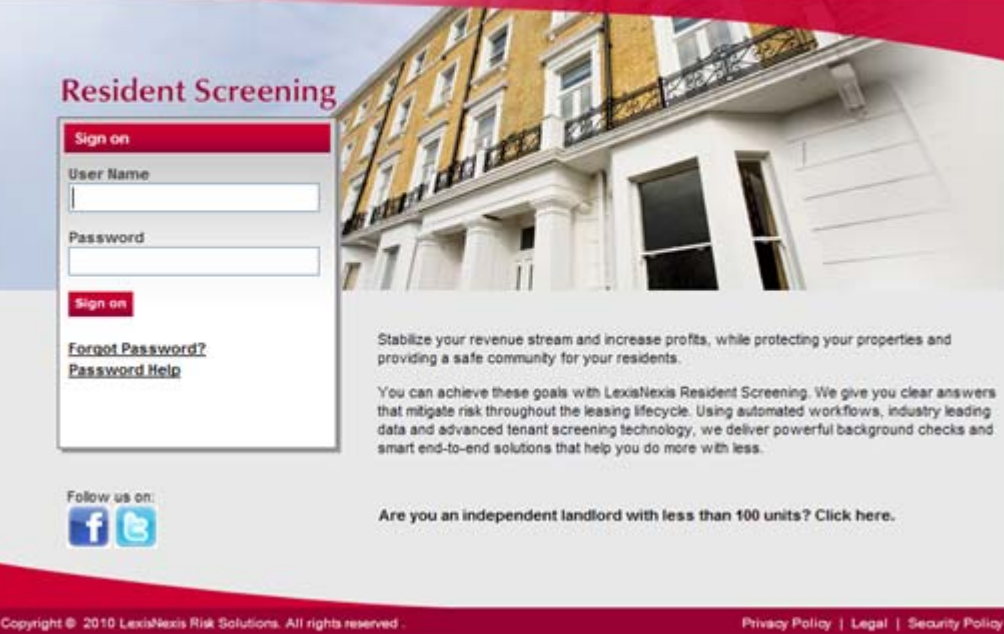

LexisNexis Resident Screening

AMSI eSite Screening Interface Overview

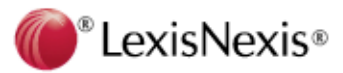

# Screening a New Applicant

### Login to AMSI eSite

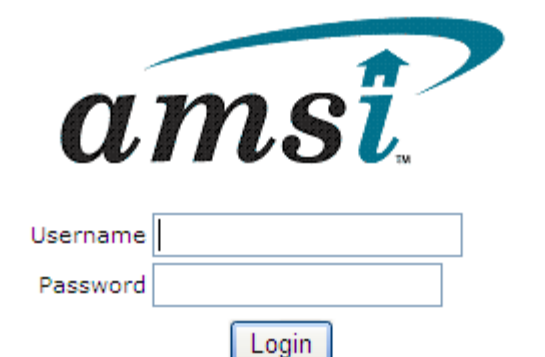

Copyright © 2011 Infor. All rights reserved. www.infor.com

Login to AMSI using your AMSI ESite username and password

| amsi                |
|---------------------|
| Username esitelogin |
| Password *********  |
| Login               |

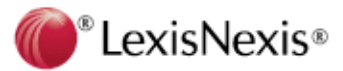

## **New Application Process**

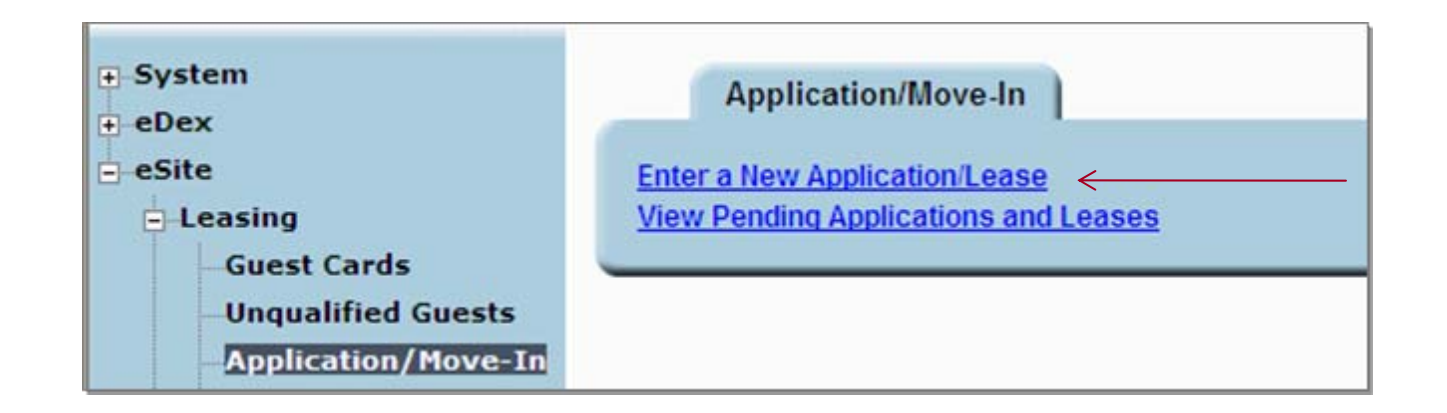

After creating the Guest Card you will create an application in eSite that will be used to submit to LexisNexis to screen the applicant.

- 1. Select Application/Move-In under Leasing
  - a. To create new application for an existing guest card select Enter a New Application/Lease
  - b. To continue with an application in process select View Pending Applications and Leases

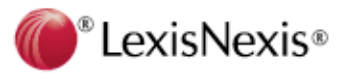

| rtment No:                                                                                                    | <u> </u>                                                                                                    | Looku                                         | P                                                                           |                           |                                           |                                           |                                                  |  |
|----------------------------------------------------------------------------------------------------|----------------------------------------------------------------------------------------------------|-----------------------------------------------|-----------------------------------------------------------------------------|---------------------------|-------------------------------------------|-------------------------------------------|--------------------------------------------------|--|
| uest Card Lool                                                                                                | (Up                                                                                                    |                                               |                                                                             | _                         |                                           | R                                         | eset Cancel Next                                 |  |
| Property                                                                                                    | Guest Card                                                                                                    | Title                                         | First Name                                                                  | MI                        | Last Name 🔺                               | Requirements                              | Status                                           |  |
| 01005                                                                                                    | 351                                                                                                    |                                               | Maken                                                                       |                           | Urkdyer                                   | 15                                        | Phoned                                           |  |
| 01003                                                                                                    | 6412                                                                                                    |                                               | TrUSA                                                                       |                           | USAeder                                   |                                           | Phoned                                           |  |
| 01001                                                                                                    | 8882                                                                                                    |                                               | Shsef                                                                       |                           | Useifer                                   |                                           | Phoned                                           |  |
| 01001                                                                                                    | 10456                                                                                                    |                                               | Joher                                                                       |                           | Usheyer                                   | or 2 BR                                   | Phoned                                           |  |
| BMW                                                                                                    | <u>1233</u>                                                                                                    |                                               | Isnov                                                                       |                           | Usmarer                                   | 5 people                                  | Visited                                          |  |
| 01001                                                                                                    | 7553                                                                                                    |                                               | Brery                                                                       |                           | Usseyer                                   |                                           | Visited                                          |  |
| 01001                                                                                                    | 3591                                                                                                    |                                               | Onlam                                                                       |                           | Utayier                                   |                                           | Visited                                          |  |
| 01003                                                                                                    | <u>6695</u>                                                                                                    |                                               | BeUtz                                                                       | J                         | Utztyer                                   | under 900                                 | Phoned                                           |  |
| 01003                                                                                                    | <u>10200</u>                                                                                                    |                                               | Utsal                                                                       |                           | Uyskuer                                   |                                           | Phoned                                           |  |
| 01005                                                                                                    | 1045                                                                                                    |                                               | Phil                                                                        |                           | Vacancies                                 |                                           | Phoned                                           |  |
| ist Name 🔽 va                                                                                                 | canies (                                                                                                    | GOTO                                          |                                                                             |                           |                                           |                                           |                                                  |  |
| occupants<br>Apartmei<br>Apartmei<br>Resident Statu<br>Resident Nam<br>Addres                                 | Lease Dates Lease<br>ht: 01 - 109<br>ht: Normal<br>ht:<br>e: John Applicant<br>ht: Northwest Frwy # 105                                                                                                    | GOTO<br>se Info CI                            | aarges<br>Apartment Type<br>Apartment Sub Type<br>Market Reni               | :: B1<br>::<br>:: 2105.00 |                                           |                                           |                                                  |  |
| occupants<br>Apartment<br>Apartment Statu<br>Resident Statu<br>Resident Nam<br>Addres<br>First Name           | Lease Dates Lease<br>Lease Dates Lease<br>It 01 - 109<br>Is: Normal<br>Is:<br>Is: Normal<br>Is:<br>Northwest Frwy # 105                                                                                                    | GOTO<br>se Info Cl                            | Apartment Type<br>Apartment Sub Type<br>Market Rent                         | :: B1<br>::<br>:: 2105.00 | Responsible                               | Credit Info                               | Insurance                                        |  |
| occupants Occupants Apartment Statu Resident Statu Resident Nam Addres First Name John                        | Lease Dates Lease<br>Lease Dates Lease<br>It: 01 - 109<br>Is: Normal<br>Is:<br>Is: Normal<br>Is: Northwest Frwy # 109                                                                                                    | GOTO<br>se Info Cl<br>MI Last                 | Apartment Type<br>Apartment Sub Type<br>Market Reni<br>Name<br>Cant         | :: B1<br>::<br>:: 2105.00 | Responsible<br>Responsible                | Credit Info<br>Credit                     | Insurance<br>Insurance                           |  |
| occupants Occupants Apartment Statu Resident Statu Resident Nam Addres First Name John Jane                   | Lease Dates Lease<br>Lease Dates Lease<br>at: 01 - 109<br>s: Normal<br>s: Normal<br>s: Northwest Frwy # 108 | GOTO<br>se Info Cl<br>MI Last<br>Appl<br>Appl | Apartment Type<br>Apartment Sub Type<br>Market Reni<br>Name<br>cant<br>cant | :: B1<br>::<br>: 2105.00  | Responsible<br>Responsible<br>Responsible | Credit Info<br>Credit<br>Credit           | Insurance<br>Insurance<br>Insurance              |  |
| Apartment Statu<br>Apartment Statu<br>Resident Statu<br>Resident Nam<br>Address<br>First Name<br>John<br>Jane | Lease Dates Lease<br>Lease Dates Lease<br>at: 01 - 109<br>is: Normal<br>is:<br>Normal<br>is:<br>Northwest Frwy # 109<br>Is: Northwest Frwy # 109                                                                                                    | GOTO<br>se Info CI<br>MI Last<br>Appl<br>Appl | Apartment Type<br>Apartment Sub Type<br>Market Reni<br>Name<br>cant<br>cant | : B1<br>: 2105.00         | Responsible<br>Responsible<br>Responsible | Credit Info<br>Credit<br>Credit<br>Credit | Insurance<br>Insurance<br>Insurance<br>Insurance |  |

### **New Application Process**

**Complete the Steps as Prompted** 

1. Select Apartment Unit

Cancel

- 2. Select the guest card to create the new application.
- 3. Complete the leasing flow by completing each tab:
- Occupants- the main applicant will display on the Occupants tab under Resident Name and in the list.
  - Add additional applicants or occupants as needed. Indicate either Responsible Or NON Responsible.
- □ Lease Dates complete required fields as you may not have all of this info at this time
- □ Lease Info *complete required fields* as you may not have all of this info at this time
- □ Charges complete charges as they apply and SAVE.
- Upon saving a message will display to alert you to have the occupant demographics ready for the next screens.

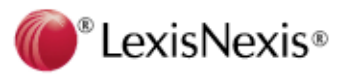

|                                                                                                    | Occupant Demo                                                                                                    | ographic Details                                                                          |                                                                  |                                                                                   | New Applie                                                                                                    | cant - Occ                                | upant De                                      | emogra      | phics            |
|----------------------------------------------------------------------------------------------------|----------------------------------------------------------------------------------------------------|-------------------------------------------------------------------------------------------|------------------------------------------------------------------|-----------------------------------------------------------------------------------|----------------------------------------------------------------------------------------------------|-------------------------------------------|-----------------------------------------------|-------------|------------------|
|                                                                                                    | Apartmen<br>Apartment Statu<br>Resident Statu<br>Resident Nam<br>Addres                                                               | t: 01 - 109<br>s: Normal<br>s: Leased<br>e: John Applicant<br>s: Northwest Frwy # 109     | Apartment Type: B1<br>Apartment Sub Type:<br>Market Rent: 2105.0 | 10                                                                                |                                                                                                    |                                           |                                               |             |                  |
| Г Г                                                                                                    | Name                                                                                                    |                                                                                           |                                                                  | Responsible                                                                       | Memo                                                                                                    | Delete                                    |                                               |             |                  |
|                                                                                                    | John Applicant                                                                                                    |                                                                                           |                                                                  | Responsible                                                                       | <i>#</i>                                                                                                    |                                           |                                               |             |                  |
|                                                                                                    | Jane Applicant                                                                                                    |                                                                                           |                                                                  | Responsible                                                                       | *                                                                                                    | 0                                         |                                               |             |                  |
|                                                                                                    | 1 of 1                                                                                                    |                                                                                           |                                                                  |                                                                                   |                                                                                                    |                                           |                                               |             |                  |
| Occupant: Step 1<br>Apartment: 01.1<br>Apartment Status: Norm<br>Res. Status: Norm<br>Res. Name: John<br>Address: North<br>Occupant Details:<br>Name: J<br>Responsible: Responsible<br>Phone1: 972 J22<br>Phone2: Not Entered | obccupant: Step 2<br>19<br>al<br>d<br>Applicant<br>west Frwy # 109<br>ohn App<br>Birth Date:<br>2<br>22222<br>4444<br>Marital Status: | Apartment Type: B1<br>Apartment Sub Type:<br>Market Rent: 2105.00<br>Nicant<br>11/11/1965 |                                                                  | Occupant: Step<br>Apartment<br>Apartment Status<br>Res. Name<br>Address<br>* Occu | Occupant: Step 2     Occupant: Step 2     Ormal     Leased     John Applicant     Northwest Frwy # 109     Ipation SALES | Apartme<br>Apartme<br>Apartment S<br>Mart | ent Type: B1<br>ub Type:<br>ket Rent: 2105.00 |             |                  |
| SSN: ***_**_1111                                                                                                    | Annual Income                                                                                                    | 3000.00                                                                                   |                                                                  |                                                                                   |                                                                                                    |                                           |                                               | Previous Re | eset Cancel Save |
|                                                                                                    | Annual Income                                                                                                    | 3000.00                                                                                   |                                                                  |                                                                                   |                                                                                                    |                                           |                                               |             |                  |
|                                                                                                    |                                                                                                    |                                                                                           | Reset Cancel Next                                                |                                                                                   |                                                                                                    |                                           |                                               |             |                  |

- 1. Click on Occupant Name to complete demographics.
- 2. Occupant Step 1 complete required fields for screening
  - ✓ **Birth Date** if completed here the DOB will pre-populate in the Credit Check Process.
  - ✓ SSN if completed here the SSN will pre-populate in the Credit Check Process
  - ✓ ANNUAL income enter Annual income. This income will be recalculated to monthly income and will auto-populate in the Credit Check process.
- 3. Occupant Step 2 Enter Occupation of applicant.
- 4. You will be prompted to complete these tabs for all responsible occupants

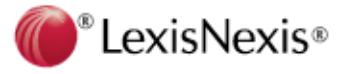

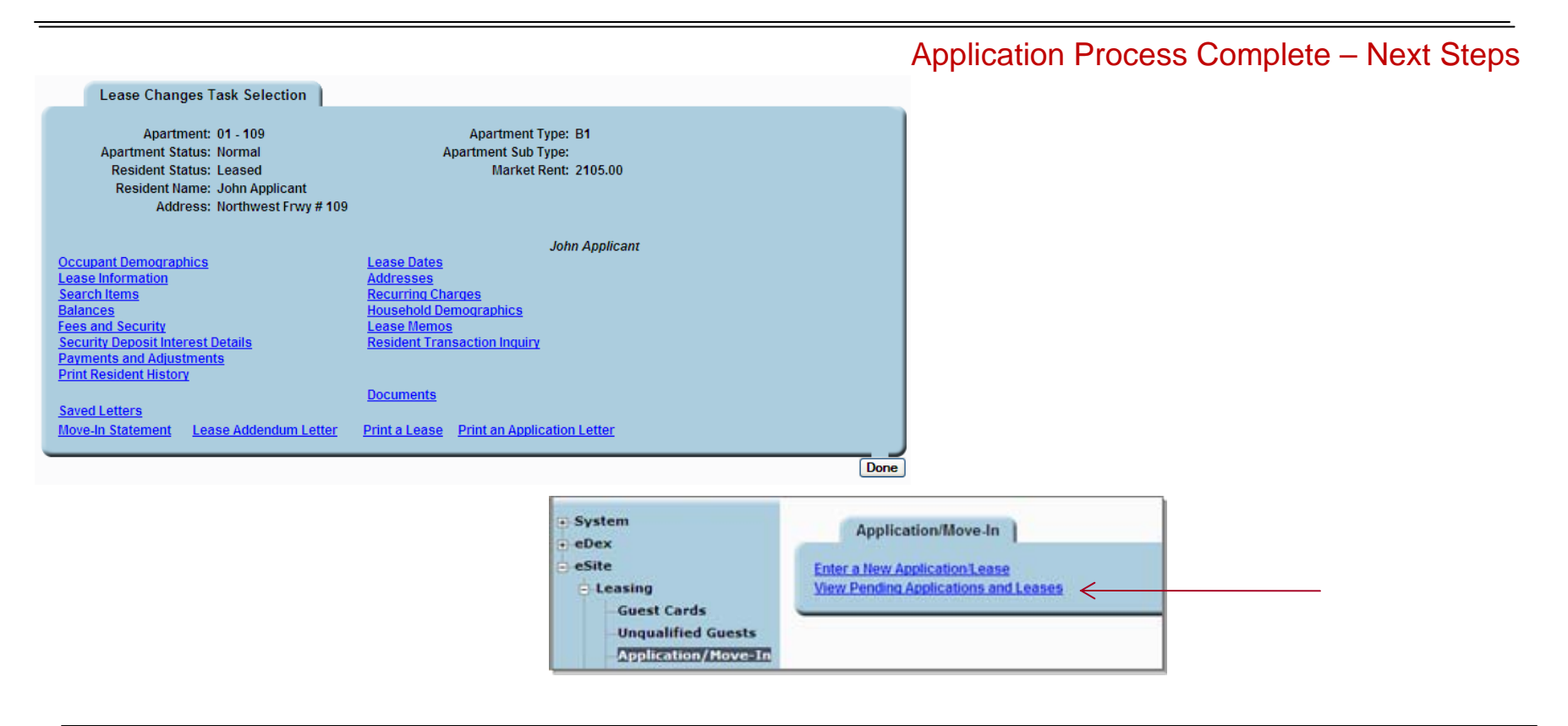

- 1. When you have completed the application process the Lease Changes Task Selection will display.
- 2. If you are ready to continue with the screening process select Application Move-In from the Leasing menu
- 3. Click on View Pending Application and Leases

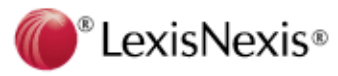

## View Pending Applications and Leases

| stem<br>ervice<br>ite<br>Leasing                                                                                                    | Enter a N<br>Skin and<br>View Per | New Application<br>Section and en<br>Inding Application | tease<br>ter offere More in<br>ons and Leases            |                                   |              |                  |      |         |              |           |
|----------------------------------------------------------------------------------------------------|-----------------------------------|---------------------------------------------------------|----------------------------------------------------------|-----------------------------------|--------------|------------------|------|---------|--------------|-----------|
| - Application/Move-In<br>- Notice/Move-Dut<br>- Change Ready Dates                                                                                                    | 617<br>                           |                                                         |                                                          |                                   |              |                  |      |         |              |           |
| -Transfer Activities<br>Lease Renewals<br>Increase Worksheets<br>Lease Changes<br>Prorate Calculator<br>Renewals Prorate Calc                                                         | Applic                            | cation/Move-In                                          | 1                                                        |                                   |              |                  |      |         |              |           |
| Transfer Activities<br>Lease Renewals<br>Increase Worksheets<br>Lease Changes<br>Prorate Calculator<br>Renewals Prorate Calc<br>Export to Blue Moon                                   | Applic                            | cation/Move-In                                          | Name                                                     | Status                            | Approve      | Cancol           | Sign | Mayo In | Gradit Chack | Incurance |
| Transfer Activities<br>Lease Renewals<br>Increase Worksheets<br>Lease Changes<br>Prorate Calculator<br>Renewals Prorate Calc<br>Export to Blue Moon<br>edger                          | Applic<br>Bldg                    | cation/Move-In<br><u>Apt.</u>                           | Name<br>John Applicant                                   | <u>Status</u><br>Lased            | Approve      | Cancel           | Sign | Move-In | Credit Check | Insurance |
| Transfer Activities<br>Lease Renewals<br>Increase Worksheets<br>Lease Changes<br>Prorate Calculator<br>Renewals Prorate Calc<br>Export to Blue Moon<br>edger<br>rocessing             | Applic<br>Bidg<br>01              | cation/Move-In<br><u>Apt.</u><br>109                    | Name<br>John Applicant<br>Petry Konerer                  | <u>Status</u><br>Leased           | Approve      | Cancel<br>×      | Sign | Move-In | Credit Check | Insurance |
| - Transfer Activities<br>Lease Renewals<br>Increase Worksheets<br>Lease Changes<br>Prorate Calculator<br>Renewals Prorate Calc<br>Export to Blue Moon<br>edger<br>rocessing<br>nguiry | Applic<br>Bidg<br>01<br>01        | cation/Move-In<br><u>Apt.</u><br>109<br>115             | Name<br>John Applicant<br>Pezny Konerer<br>Hetko Materer | <u>Status</u><br>Leased<br>Leased | Approve<br>V | Cancel<br>X<br>X | Sign | Move-In | Credit Check | Insurance |

- 1. Click on View Pending Applications and Leases under Application/Move In
- 2. Pending Applications will display
- 3. Only the Main applicant will display in the list
- 4. Click the Credit Check icon for the applicant to be screened

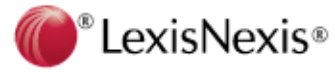

## Launch Credit Check

| /stem                 |                               |                       |             |
|-----------------------|-------------------------------|-----------------------|-------------|
| Service               | Credit Check: Occupants List  |                       |             |
| Site                  | 4                             |                       |             |
| Leasing               | Apartment: 01-1114            | Apartment Type: 1 x 1 |             |
| Guest Cards           | Apartment Status: Normal      | Apartment Sub Type: L |             |
| -Application/Move-In  | Resident Status: Applicant    | Market Rent: 510.00   |             |
| Notice/Move-Out       | Resident Name: John Applicant |                       |             |
| Change Ready Dates    | Address: 123 Main Street      | Lease Profile         |             |
| Transfer Activities   |                               |                       |             |
| Lease Renewals        | Name                          | Responsible           | CreditCheck |
| Increase Worksheets   | John Applicant                | Responsible           |             |
| Lease Changes         | Jane Applicant                | Responsible           | *           |
| Prorate Calculator    | 1 of 1                        |                       | HI 4 > HI   |
| Renewals Prorate Calc | Charles -                     |                       |             |
| Export to Blue Moon   |                               |                       | Cancel      |
| Ledger                |                               |                       | 1           |
| Processing            |                               |                       |             |
| Inquiry               |                               |                       |             |
| and the states        |                               |                       |             |

- ✓ All applicants for the unit will display.
- ✓ Click on the Credit Check icon to complete the screening process
- Only the applicants on the application noted as RESPONSIBLE will be included in the screening process.

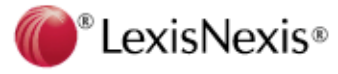

The Main applicant will display on the Credit Check Applicant Information tab. Additional applicants will be listed at the bottom of the screen.

| Applicant Information:  Personal:  First Name: New MI: Last Name: testaite Suffix: Mother's Maiden Name: Suffix: Mother's Maiden Name: SSN: DOB: 01/01/1965 Driver License: Driver License State: Type: Applicant  Driver License State: Type: Applicant  Applied For: Unit ddress Details: Street No: 111 Street Name: main Street Type: Apt Number: City: Cedar Hill State: Texas Zip: 75104 Use Previous Address? Employment Details: Income: 4166.67 (monthly) User Name: Password: Occupant Guarantor New roommate                                                                                                    | Credit         | Check :   | Reside | entData     |          |           |           |            |           |          |
|----------------------------------------------------------------------------------------------------|----------------|-----------|--------|-------------|----------|-----------|-----------|------------|-----------|----------|
| Personal:  First Name: New MI: Last Name: testsite Suffix: Mother's Maiden Name:  SSN: DOB: 01/01/1965 Driver License: Driver License State:  Type: Applicant   Skip screening Unit Applied For: Unit id: 301 * Monthly Rent: 1240 Current Address Details:  Street No.: 111 * Street Name: main Street Type:  Apt Number: *City: Cedar Hill * State: Texas * Zip: 75104 Use Previous Address? Employment Details: *Income: 4166.67 (monthly) Other Income: 0 (monthly) Additional Applicants Roommate Husband Wife Occupant Guarantor new roommate                                                                                                    | Applicant Info | rmation:  |        |             |          |           |           |            |           |          |
| *First Name: New   * Itest Name: * Last Name: * Last Name: * Last Name: * Last Name: * Strik: * Mother's Maiden Name: * Strik: * DOB: D1/01/1965 Driver License: Driver License State: * Type: Applicant  * ODB: Driver License State: * Type: Applicant  * Monthly Rent: 1240 Unit Applied For: Unit di: 301 * Monthly Rent: 1240 Current Address Details: * Street No: 111 * Street No: 111 * Street Name: main Street Type: Apt Number: * City: Cedar Hill * State: Texas * Zip: 75104 Other Income: 0 (monthly) * User Name: Password: Other Income: 0 (monthly) Additional Applicants Roommate Incommate Incommat                                                                                                    | Dereonal       |           |        |             |          |           |           |            |           |          |
| First Name: Vew   Suffix: Vew   Suffix: Suffix:   SSN: PDB:   Diver License: Driver License State:   Type: Applicant V   Unit Applied For: Street Name:   Unit d: Street No::   111 Street Name:   Street Type: Apt Number:   * City: Cedar Hill   * State: Texas   * City: Cedar Hill   * State: Texas   * Income: 4166.67   (monthly) * User Name:   Password: Occupant   Guarantor New roommate                                                                                                    | Personal.      | Mari      |        |             |          |           |           |            | de etelle |          |
| Suffix: Mother's Maiden Name:<br>SSN: Driver License: Driver License State: V<br>Type: Applicant V Skip screening<br>Unit Applied For:<br>Unit id: 301 * Monthly Rent: 1240<br>Current Address Details:<br>* Street No.: 111 * Street Name: main<br>Street Type: V Apt Number:<br>* City: Cedar Hill * State: Texas V * Zip: 75104<br>Use Previous Address?<br>Employment Details:<br>*Income: 4166.67 (monthly)<br>Other Income: 0 (monthly)<br>Additional Applicants Roommate Husband Wife Occupant Guarantor<br>new roommate                                                                                                    | "First Name:   | New       |        |             | IVII:    |           |           | Last Name: | testsite  |          |
| * SSN:* DOB: 01/01/1965<br>Driver License:<br>Type: Applicant vskip screening<br>Unit Applied For:<br>Unit id: 301 * Monthly Rent: 1240<br>Current Address Details:<br>* Street No.: 111 * Street Name: main<br>Street Type: Apt Number:<br>* City: Cedar Hill * State: Texas * * Zip: 75104<br>Use Previous Address?<br>Employment Details:<br>*Income: 4166.67 (monthly)<br>Other Income: 0 (monthly)<br>Additional Applicants Roommate Husband Wife Occupant Guarantor<br>new roommate                                                                                                    | Suffix:        |           | ×      |             | _        |           | Mother's  | Maiden Nam | ie:       |          |
| Driver License:                                                                                                    | * SSN:         |           | -      |             | * DO     | B: 01/01  | /1965     |            |           |          |
| Type: Applicant   Init Applied For:   Unit id: 301   * Monthly Rent:   1240   Current Address Details:   * Street No.:   111   * Street No.:   111   * Street No.:   111   * Street Type:     Apt Number:   * City:   Cedar Hill   * State:   Texas   * Zip:   75104      City:   Cedar Hill   * State:   Texas   * Zip:   75104    City:   Cedar Hill   * State:   Texas   * Zip:   75104         Other Income:   0   (monthly)                                                 Cedar Hill:   * State:   Texas   * Zip:   75104      Cedar Hill:   * User Name:   Password:   Other Income:   0   (monthly)    Additional Applicants Reommate Occupant Guarantor new roommate Output                                                                                                    | Driver Licen   | ise:      |        |             | Dri      | ver Licen | se State: |            | *         |          |
| Unit Applied For:<br>Unit id: 301 * Monthly Rent: 1240<br>Current Address Details:<br>* Street No.: 111 * Street Name: main<br>Street Type: 	Apt Number:<br>* City: Cedar Hill * State: Texas 	 * Zip: 75104<br>Use Previous Address?<br>Employment Details:<br>* Income: 4166.67 (monthly)<br>Other Income: 0 (monthly)<br>Additional Applicants Roommate Husband Wife Occupant Guarantor<br>new roommate                                                                                                    | Type:          | Арр       | licant | *           |          | skip scr  | reening   |            |           |          |
| Unit id: 301 * Monthly Rent: 1240<br>Current Address Details:<br>* Street No.: 111 * Street Name: main<br>Street Type:                                                                                                    | Unit Applied F | or:       |        |             |          |           |           |            |           |          |
| Current Address Details:<br>* Street No.: 111 * Street Name: main<br>Street Type: Apt Number:<br>* City: Cedar Hill * State: Texas * * Zip: 75104<br>Use Previous Address?<br>Employment Details:<br>* Income: 4166.67 (monthly)<br>Other Income: 0 (monthly)<br>Additional Applicants Roommate Husband Wife Occupant Guarantor<br>new roommate                                                                                                    | Unit id: 301   |           | *      | Monthly Rer | nt: 1240 |           |           |            |           |          |
| * Street No.: 111 * Street Name: main<br>Street Type: Apt Number:<br>* City: Cedar Hill * State: Texas * * Zip: 75104<br>Use Previous Address?<br>Employment Details:<br>* Income: 4166.67 (monthly)<br>Other Income: 0 (monthly)<br>Additional Applicants Roommate Husband Wife Occupant Guarantor<br>new roommate                                                                                                    | Current Addro  | ess Detai | ls:    |             |          |           |           |            |           |          |
| Street Type: Apt Number:<br>* City: Cedar Hill * State: Texas * * Zip: 75104<br>Use Previous Address?<br>Employment Details:<br>*Income: 4166.67 (monthly)<br>Other Income: 0 (monthly)<br>Additional Applicants Roommate Husband Wife Occupant Guarantor<br>new roommate                                                                                                    | * Street No.:  | 111       |        |             | * Street | Name:     | main      |            |           |          |
| * City:       Cedar Hill       * State:       Texas       * Zip: 75104         Use Previous Address?         Employment Details:       *         * Income:       4166.67 (monthly)         Other Income:       0 (monthly)         Additional Applicants       Roommate         Husband       Wife         Occupant       Guarantor         new roommate       .                                                                                                    | Street Type:   |           |        | *           | Apt Nu   | mber:     |           | ]          |           |          |
| Use Previous Address?         Employment Details:         *Income:       4166.67 (monthly)         Other Income:       0 (monthly)         Additional Applicants       Roommate         Husband       Wife       Occupant         Guarantor       Image: Comparison of the state of the state of the stat                                                                                           | * City:        | Ceda      | r Hill |             | * State: |           | Texas     | ~          | * Zip:    | 75104    |
| Employment Details:<br>*Income: 4166.67 (monthly)<br>Other Income: 0 (monthly)<br>Additional Applicants Roommate Husband Wife Occupant Guarantor<br>new roommate .                                                                                                    | Use Previo     | ous Addre | ss?    |             |          |           |           |            |           |          |
| *Income:       4166.67 (monthly)         Other Income:       0 (monthly)         Additional Applicants       Roommate         Husband       Wife         Occupant       Guarantor         new roommate       Image: Comparison of the second of the second of the secon                                                                 | Employment I   | Details:  |        |             |          |           |           |            |           |          |
| Other Income:     0     (monthly)     *User Name:     Password:       Additional Applicants     Roommate     Husband     Wife     Occupant     Guarantor       new roommate     Image: Image: Imag | *Income:       | 4166      | .67    | (monthly)   |          |           |           |            |           |          |
| Additional Applicants Roommate Husband Wife Occupant Guarantor new roommate                                                                                                    | Other Incom    | ne: 0     |        | (monthly)   | *User    | Name:     |           | Passw      | ord:      |          |
| new roommate                                                                                                    | Additional Ap  | plicants  |        | Roon        | nmate    | Husband   | d Wife    | e Oc       | cupant    | Guaranto |
|                                                                                                    | new roomma     | ite       |        |             |          |           |           |            | ]         |          |
|                                                                                                    |                |           |        |             |          |           |           |            |           |          |
|                                                                                                    |                |           |        |             |          |           |           |            |           |          |
|                                                                                                    |                |           |        |             |          |           |           |            |           |          |

### Complete Credit Check Information - Main Applicant

Complete the Credit Info fields. <u>REQUIRED FIELDS FOR SCREENING:</u> Personal Information:

#### First and Last Name

- SSN: Required for all applicants except foreign nationals.
  - Enter all <u>1's</u> in this field and LexisNexis will accept this as a BLANK field and process the applicant without an SSN.
  - □ You can revise this application from website to add the Other ID [passport, green card etc]

#### Date of Birth

- Drivers License is NOT REQUIRED but required to verify Check Writing History
- **Type**: Choose from Applicant, guarantor, husband or wife
- Skip Screening: this feature allows you to omit an applicant from screening,. Typically used when adding a applicant to the application. You would select skip screening for the applicant already processed.
- **Unit Applied For**: Rent amount will pre-populate for the unit selected.

Current Address- pre-populates from guest card.

- <u>**Previous Address**</u> is NOT REQUIRED BUT *IMPORTANT* for the eviction search.
- 1. Employment Details

cess

- **2. Income** Monthly amount will be pre-populated from the annual amount provided on the application
- **3.** Other Income If your applicant has additional income, be sure to enter the monthly amount in the ADDITIONAL INCOME field. Both income fields are combined when submitted for screening.

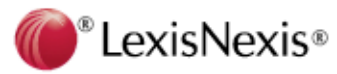

### Complete Credit Check Information - Additional Applicant

| Credit Check : ResidentData                                                                                                    | 🖉 CoSignerRD Webpage Dialog 🛛 🚺                                                                                                    |
|----------------------------------------------------------------------------------------------------|----------------------------------------------------------------------------------------------------|
| Applicant Information:                                                                                                    | Co-Applicant Information                                                                                                    |
| Personal:  First Name: New MI: MI:  Suffix: Mot Suffix: Mot Suffix: Mot SSN: *DOB: 01/01/1965 Driver License: Driver License St Type: Applicant  Applicant  Unit Applied For: Unit id: 301 * Monthly Rent: 1240 Unit id: 301 * Monthly Rent: 1240 Current Address Details: Street No.: 111 * Street Name: main Street Type:  Apt Number: Tex City: Cedar Hill * State: Tex Use Previous Address? Employment Details: Income: 4166.67 (monthly) Other Income: 0 (monthly) | Personal:         *First Name:       newl       MI:       *Last Name:       roommate         Suffix: <ul> <li>Mother's Maiden Name:</li> <li>Strik:</li> <li>DOB:</li> <li>02/02/1976</li> <li>Driver License:</li> <li>Driver License</li> <li>Driver License:</li> <li>Driver License State:</li> <li>Current Address Details:</li> <li>Street No:</li> <li>Street Name:</li> <li>Street Type:</li> <li>Apt Number:</li> <li>City:</li> <li>State:</li> <li>Temployment Details:</li> <li>Employment Details:</li> <li>Emp. Income:</li> <li>0.00</li> <li>(monthly pre-tax)</li> <li>Other Income:</li> <li>0</li> <li>(monthly pre-tax)</li> <li>skip screening</li> <li>Reset Cancel Save</li> </ul> |
| Additional Applicants Roommate Husband                                                                                                    |                                                                                                    |
| new roommate                                                                                                    |                                                                                                    |

### **ADDITIONAL APPLICANTS**

If you have additional applicants you will complete the same information required for the main applicant.

- Select the Applicant type for each additional applicant. Roommate, Husband, Wife, Occupant, Guarantor. Note that an occupant is a non lease holder. Selecting this type will process the criminal only No credit.
- □ The Co-applicant Information tab will display
- Complete the fields as required
- Select Save when complete

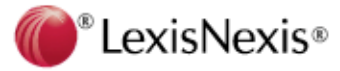

| Credit Ch         | eck : ResidentData       |                       |                   |              |           |
|-------------------|--------------------------|-----------------------|-------------------|--------------|-----------|
| Applicant Informa | ation: Please wait while | your request is proce | ssed              |              |           |
| Personal:         |                          |                       |                   |              |           |
| * First Name:     | New                      | MI:                   | * Last Nan        | ne, testsite |           |
| Suffix:           | *                        |                       | Mother's Maiden N | lame:        |           |
| * SSN:            | 111 - 11 - 333           | 3 * DOB: 01/01/1      | 965               |              |           |
| Driver License:   |                          | Driver License        | e State:          | *            |           |
| Type:             | Applicant 👻              | 🗌 skip scree          | ening             |              |           |
| Unit Applied For: |                          |                       |                   |              |           |
| Unit id: 301      | * Monthly R              | ent: 1240             |                   |              |           |
| Current Address   | Details:                 | _                     |                   |              |           |
| * Street No.:     | 111                      | * Street Name: m      | nain              |              |           |
| Street Type:      | *                        | Apt Number:           | -                 |              | 75404     |
| * City:           | Cedar Hill               | * State:              | lexas             | ✓ *Zip:      | /5104     |
| Use Previous      | Address?                 |                       |                   |              |           |
| *Income:          | 4166 67 (monthly)        |                       |                   |              |           |
| Other Income:     | 0 (monthly)              | * User Name: eu       | d2j25 Pas         | sword: ••••  | ••••      |
| Additional Applic | ants Roo                 | ommate Husband        | Wife              | Occupant     | Guarantor |
| new roommate      |                          |                       |                   |              |           |
|                   |                          |                       |                   | -            | _         |
|                   |                          |                       |                   |              |           |
|                   |                          |                       | Reset             | Cancel       | Process   |

#### Submit Credit Check to LexisNexis

Once you have completed the required information for all applicants, you are ready to submit the application for screening;

 Enter your LexisNexis user name and password
 Select "Process" to submit your application
 The Process button will change visually to gray to show it has been selected.

4.A message will display at the top of the form to let you know the application is in process:

5. The screen will not change from this page until the application is complete. This typically takes about 45 seconds.

6.If the application completes within the 45 seconds the report will display in a separate window.

| * User Name: | Password: |  |
|--------------|-----------|--|

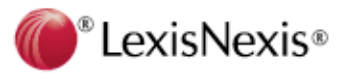

### Submit Credit Check to LexisNexis

Credit Check : ResidentData Applicant Information: Personal: \* First Name New MI: Last Name: testsite Suffix: Mother's Maiden Name: . \*\* . 3333 SSN: \*\*\* \* DOB: 01/01/1965 Driver License Driver License State: ~ Type Applicant V skip screening Unit Applied For \* Monthly Rent: 1240 Unit id: 301 Current Address Details 111 Street Name: Street No.: main Street Type: Ant Number: \* 7in: 75104 City: Cedar Hill State Texas Use Previous Address? Employment Details Income: 4166.67 (monthly) \* User Name: Password: Other Income: 0 Wife Guaranto Additional Applicants Husband Occupant new roommate Show Last Report App Id: 7820903 Get New Report Reset Cancel Process http://207.54.49.120/AmsiWeb/eSiteWeb/output/ResidentDa201215-11483-RDReport.htm - Wi... Unit Application ID: 7820903 ' LexisNexis Property: TEST Property Property ID 118939 Toll Free: 800-487-3246 Phone: 972-952-1480 Phone: 972-952-1480 Submitted by: RESIDENTDA Fax Toll Free: 800-687-1099 Received: 1/5/2012 10:32:23 AM Fax: 972-952-1483 Completed: 1/5/2012 10:33:18 AM Last Modified: 1/5/2012 10:33:18 AM TEST MANAGEMENT Residential Screening Analysis Report Apt #: 301 Monthly Rent: \$1,240 Applicant(s) Applicant ID Type Decision APPROVED **1 NEW TESTSITE** 10656328 ROOMMATE APPROVED 2 NEW ROOMMATE 10656329 ROOMMATE APPROVED

If the Application took longer that 45 seconds to complete or you want to view a REVISED Report you will need to navigate to the Credit Check page to view the report.

The Application ID will display at the bottom of the screen along with 2 options for next steps when the report is completed.

□Show Last Report □Get New Report

#### To view the completed report:

- ✓ Enter your LN User Name and Password
- ✓ Click on "Show Last Report." to retrieve the LN Screening Report.
- If you are Set up with Auto Save Documents, this report will automatically save in your documents opened.

## If you have added a new roommate or guarantor and need to submit a new report:

- ✓ Select Skip Screening for the applicant that was already processed.
- ✓ Enter your LN User Name and Password
- ✓ Click on Get New Report

◆PLEASE NOTE: to make a revision to the application you will log in the LexisNexis website. Revisions sent via AMSI will be submitted a new application which will result in a duplicate submission for the applicant(s).

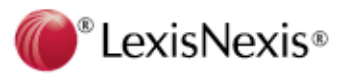

## View Saved LexisNexis Reports in AMSI

|                     | Lease Changes Task Selection                 |                                                          |                    |
|---------------------|----------------------------------------------|----------------------------------------------------------|--------------------|
|                     | Apartment: 01 - 1114                         | Apartment Type: STU                                      |                    |
| System              | Apartment Status: Normal                     | Apartment Sub Type:                                      |                    |
| eService            | Resident Status: Applicant                   | Market Rent: 510.00                                      |                    |
| eSite               | Resident Name: John Applicant                | N                                                        |                    |
| 😑 Leasing           | Address: 123 Main Steeet                     | Lease Profile                                            |                    |
| -Guest Cards        |                                              |                                                          |                    |
| Application/Move-1  |                                              | John Applicant                                           |                    |
| -Notice/Move-Out    | Occupant Demographics                        | Lease Dates                                              |                    |
| Change Ready Date   | Lease Information                            | Addresses                                                |                    |
| Transfor Activities | Search Items                                 | Recurring Charges                                        |                    |
| I ansiel Activities | Balances                                     | Household Demographics                                   |                    |
| Lease kenewals      | Fees and Security                            | Lease Memos                                              |                    |
|                     | Security Deposit Interest Details            | Resident Transaction Inquiry                             |                    |
| Lease Changes       | Payments and Augustines.                     |                                                          |                    |
| Prorate Calculator  | Print Resident History                       |                                                          |                    |
| Renewals Prorate C  |                                              | Documents                                                |                    |
| Export to Blue Mooi | Saved Letters                                |                                                          |                    |
| Ledger              | Move-In Statement Lease Addendy Letter       | Print a Lease Print an Application Letter                |                    |
| Processing          |                                              |                                                          |                    |
| + Inquiry           |                                              |                                                          | Dece 1             |
| • Reports           | Docurrents                                   |                                                          |                    |
|                     | Description  File ame                        | Date                                                     | Delete             |
|                     | RDI Screening Report C:\D cuments and Settin | gs\jwyan.ACCOUNTS\Desktop\UNIT APPLICATION ID.htm 11/2/2 | 2006 10:53:12 AM 🚨 |
|                     |                                              |                                                          |                    |
|                     | Add Documents                                |                                                          |                    |
|                     |                                              |                                                          |                    |
|                     |                                              |                                                          |                    |

If you have AUTO SAVE activated for your property the reports will automatically save in your documents when INITIALLY completed OR when you choose Show Last report for delayed or revised applications.

### To Retrieve The Saved Report:

- •Select "Lease Changes"
- •Select "Documents"
- •Click on the Document to View

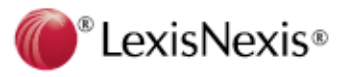

## Sign On to the Website at https://resident.lexisnexis.com

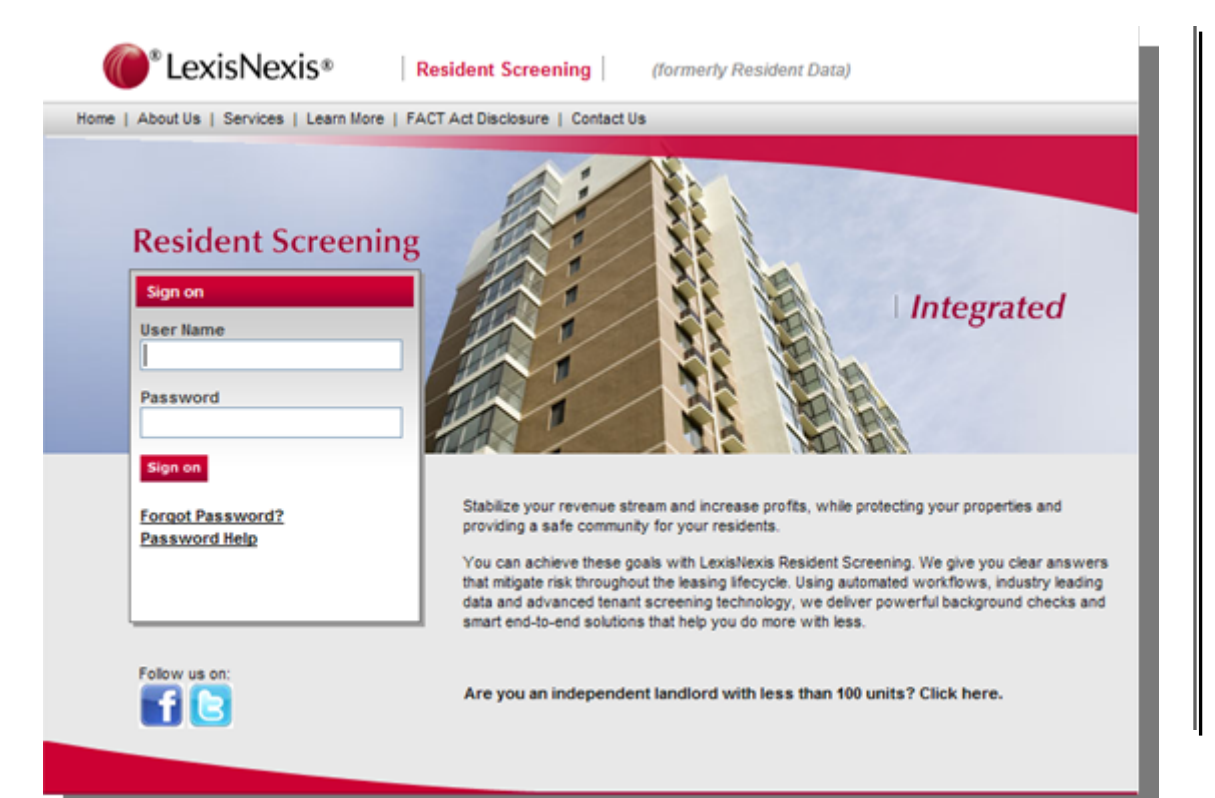

Sign on using your user Name and password provided to you by LexisNexis:

| User Name        |  |
|------------------|--|
| pmanager         |  |
| Password         |  |
| *****            |  |
| Sign on          |  |
|                  |  |
| Forgot Password? |  |

To revise an application, access completed Reports or to utilize LexisNexis Post Screening Services you may subscribe to you will Login using your LexisNexis user name and password

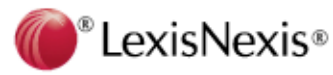